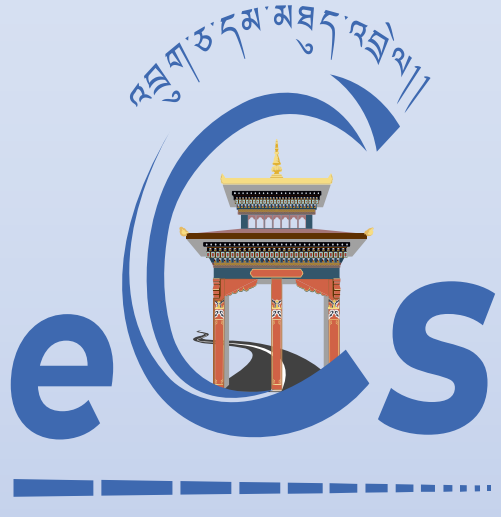

# BHUTAN CUSTOMS CONNECT

eCMS MANUAL

# ROAD MANIFEST (EXPORT)

Department of Revenue and Customs Ministry of Finance

# Table of Contents

| <u>1.</u> | LOGIN FOR FE                                                | 2 |
|-----------|-------------------------------------------------------------|---|
| <u>2.</u> | CREATE ROAD MANIFEST                                        | 2 |
| <u>3.</u> | TRACK APPLICATION                                           | 5 |
| <u>4.</u> | REQUEST FOR CANCELATION AND AMENDMENT OF THE ROAD MANIFEST: | 5 |
| 5.        | UPDATE ROAD MANIFEST AND UPDATE ROAD MANIFEST VEHICLE:      | 6 |

### 1. Login for FE

i. The user needs to log into eCMS using the url: <u>www.ecms.gov.bt</u>

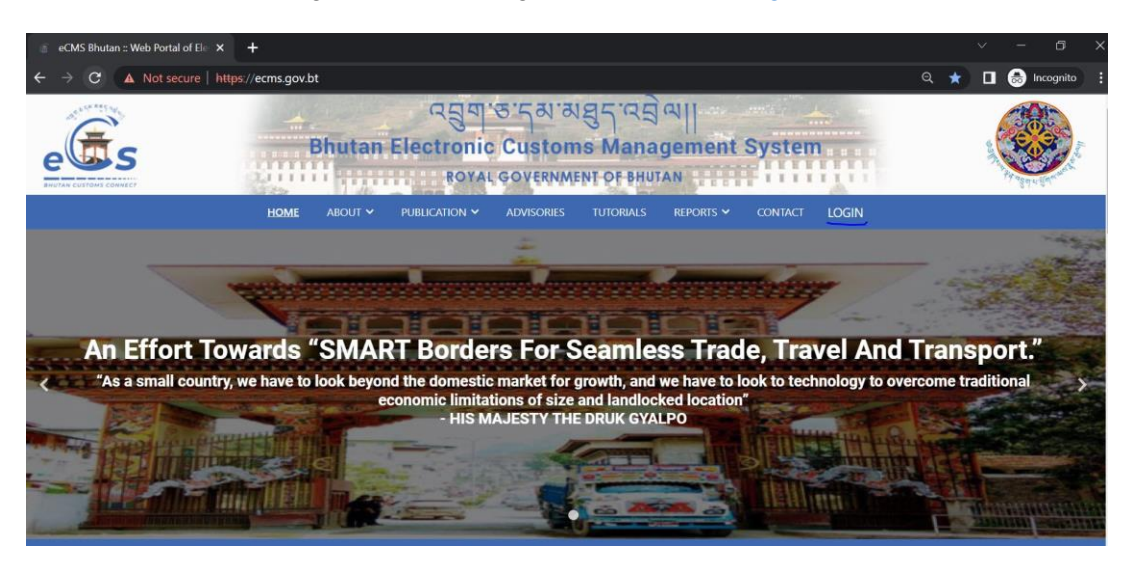

ii. Click on login menu and provide the required credentials to log in to the system:

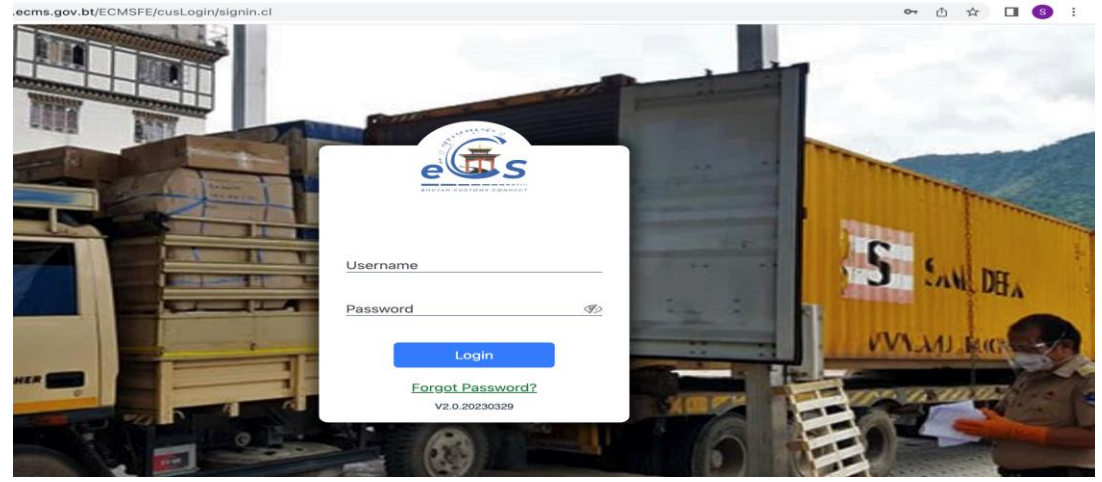

#### 2. Create Road Manifest

i. Select Road Manifest for the list of menus provided in the dashboard:

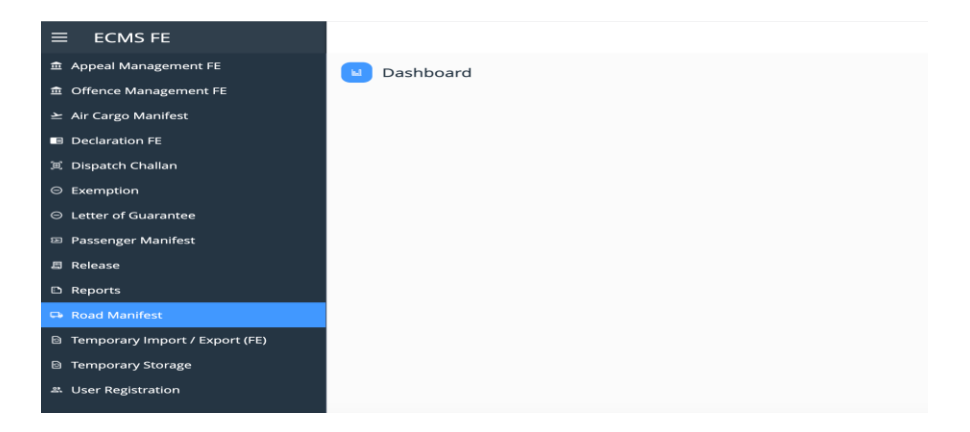

ii. Under the Road Manifest menu, Select Create Road Manifest:

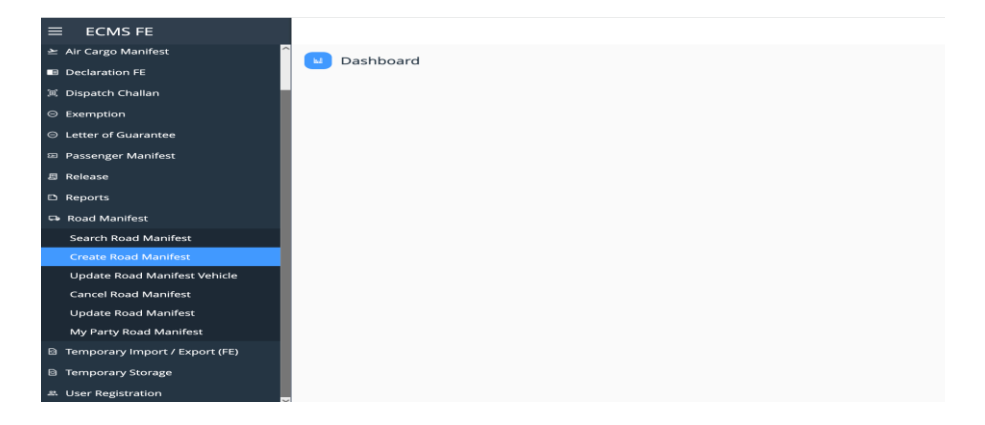

- iii. Key in the following details:
- a. Road Manifest Header
- > Select the Regime as Export and fill in the details >> Save the details

| ≥ Air Cargo Manifest ^         |                                       |                        |                                      |                  |
|--------------------------------|---------------------------------------|------------------------|--------------------------------------|------------------|
| Declaration FE                 | Dashboard > 0                         | reate Road Manifest >  |                                      | 04/04/2023 11:09 |
| 河 Dispatch Challan             | Road Manifest Header                  | Invoice Details Supp   | orting Documents Summary             |                  |
| Exemption                      | * Mode of Transport :                 | Road                   | * Regime :                           | <u> </u>         |
| ⊖ Letter of Guarantee          | * Bound Type :                        |                        | Code Description(Eng                 | lisb) a          |
| Passenger Manifest             | Place of Loading :                    |                        | 1 Export                             | -                |
| a Release                      | * Custome Station :                   |                        | 2 Temporary Export                   | rt               |
| D Reports                      | * Port of Entry/Evit :                |                        | 4 Import                             |                  |
| Poad Manifest                  | Importer/Consignee Details            |                        | 5 Temporary Impo                     | rt               |
| Coardo Dood Manifest           |                                       |                        | 7 Warehousing                        |                  |
| Search Road Manifest           | Importer/Consignee TPN :              |                        | 8 Transit                            |                  |
| Lindate Road Manifest Vehicle  | Importer/Consignee                    |                        | Importer/Consginee E-                |                  |
| Cancel Road Manifest           | Address :                             |                        | Mail : C                             |                  |
| Update Road Manifest           | Importer/Consignee<br>Mobile Number : |                        |                                      |                  |
| My Party Road Manifest         | Exporter/Consignor Details            |                        |                                      |                  |
| Temporary Import / Export (FE) | Exporter/Consignor TPN :              |                        | Exporter/Consignor<br>Name :         |                  |
| B Temporary Storage            | Exporter/Consignor                    |                        | Exporter/Consignor E-                |                  |
| # User Registration            | Address :                             |                        | Mail: 0                              | ~                |
| ≥ Air Cargo Manifest           | Dashboard >                           | Create Road Manifest > |                                      | 04/04/2023 11:0  |
| Declaration FE                 | Dasinboard                            | create Road Marinest - |                                      |                  |
| 🏽 Dispatch Challan             | Road Manifest Header                  | Invoice Details Sup    | porting Documents Summar             | У                |
| ⊖ Exemption                    | * Exporter/Consignor<br>TPN :         |                        | Exporter/Consignor<br>Name :         |                  |
| ⊖ Letter of Guarantee          | Exporter/Consignor                    |                        | Exporter/Consignor E-                |                  |
| Passenger Manifest             | Address :                             |                        | Mail :                               |                  |
| 🗸 Release                      | Exporter/Consignor Mobile<br>Number : |                        |                                      |                  |
| D Reports                      | Vehicle Details                       |                        |                                      |                  |
| 🖙 Road Manifest                | * Vehicle Type :                      |                        | <ul> <li>Vehicle Number :</li> </ul> |                  |
| Search Road Manifest           | Trailer No. :                         |                        |                                      |                  |
| Create Road Manifest           | * Driver Name :                       |                        | * Document Type :                    | · · ·            |
| Update Road Manifest Vehicle   | * Document Number :                   |                        | * Nationality :                      |                  |
| Cancel Road Manifest           |                                       |                        |                                      |                  |
| Update Road Manifest           | Contact No. :                         |                        | Remarks :                            |                  |
| My Party Road Manifest         |                                       |                        |                                      |                  |
| Temporary Import / Export (FE) | Vehicle Description :                 |                        | General Remarks :                    |                  |
| Temporary Storage              |                                       | Save                   | Reset Save >>                        |                  |

- b. Invoice Details
- > Add New invoice and either save or save and go to the next page

| ≿ Air Cargo Manifest ^                  | Dashboard > Create Road Manifest >                                    | 04/04/2023 11:09     |
|-----------------------------------------|-----------------------------------------------------------------------|----------------------|
| Declaration FE                          | Pred Manifest Hander Involte Datalla Conception Decompany             |                      |
| 周 Dispatch Challan                      | Koad Manifest Header Invoice Details Supporting Documents Summary     |                      |
| Exemption                               | A INVOICE LIST                                                        | Total record(s): 0   |
| <ul> <li>Letter of Guarantee</li> </ul> |                                                                       | Add New<br>Record    |
| Passenger Manifest                      | SI NInvoice No. Invoice D Total Invoice Quantity Type of Pack UoM Goo | ds Descri            |
| 🖾 Release                               |                                                                       |                      |
| Reports                                 |                                                                       |                      |
| 🕀 Road Manifest                         |                                                                       |                      |
| Search Road Manifest                    |                                                                       |                      |
| Create Road Manifest                    | No items to show                                                      |                      |
| Update Road Manifest Vehicle            |                                                                       |                      |
| Cancel Road Manifest                    |                                                                       |                      |
| Update Road Manifest                    |                                                                       |                      |
| My Party Road Manifest                  |                                                                       |                      |
| Temporary Import / Export (FE)          |                                                                       |                      |
| Temporary Storage                       |                                                                       |                      |
| #. User Registration                    | CREATE NEW INVOICE                                                    |                      |
|                                         |                                                                       |                      |
| ➤ Air Cargo Manifest                    |                                                                       |                      |
| Declaration FE                          | Oashboard > Create Road Manifest >                                    | 04/04/2023 11:05     |
| 河 Dispatch Challan                      | Road Manifest Header Invoice Details Supporting Documents Summary     |                      |
| ⊖ Exemption                             | ▼ INVOICE LIST                                                        | Total record(s): 0 💽 |
| ⊖ Letter of Guarantee                   | ▲ CREATE NEW INVOICE                                                  |                      |
| 💷 Passenger Manifest                    | Invoice Detail                                                        |                      |
| Ø Release                               | * Invoice No. : * Invoice Date : 4 * Apr *                            | 2023 -               |
| D Reports                               | * Total Invoice Value : * Invoice Currency :                          |                      |
| 🖙 Road Manifest                         | * Supplier Name :                                                     |                      |
| Search Road Manifest                    | Item Details                                                          |                      |
| Create Road Manifest                    | Bulk/Non-Containerized Containerize                                   | .d                   |
| Update Road Manifest Vehicle            | Quantity:     Type of Packages:                                       |                      |
| Update Road Manifest                    |                                                                       |                      |
| My Party Road Manifest                  | Marks and Seal No. : Goods Description :                              |                      |
| Temporary Import / Export (FE)          | Gross Weight :      VoM : KGM-WEIGHT IN                               | N KILOGRAM           |
| Temporary Storage                       | Save Reset Close Save >>                                              |                      |
| # User Registration                     |                                                                       | ~                    |

# c. <u>Supporting Documents Details</u>

> The declarant shall attach any supporting documents (invoice, packing list etc) for approval:

| ✓ ∠ Dashboard > Cre                                | ate Road Manife | est >                |                                             | 04/04/2023 13:08                                    |
|----------------------------------------------------|-----------------|----------------------|---------------------------------------------|-----------------------------------------------------|
| Road Manifest Header                               | Invoice Details | Supporting Documents | Summary                                     |                                                     |
| DOCUMENT LIST                                      |                 |                      |                                             | Total record(s): 1                                  |
|                                                    | •               |                      |                                             | ¢ τ                                                 |
| SI NDocument Code                                  | File Upload     | Required Remarks     |                                             | Ac                                                  |
| 1 Invoice                                          |                 |                      |                                             | :                                                   |
| DOCUMENT DETAILS     Document Code :     Remarks : |                 | •<br>Save Res        | • File Upload : Choose Files No file chosen | Acceptable<br>Formats:<br>*.pdf, *.jpg<br>or *.jpeg |

## d. <u>Summary</u>

> The declarant can review his/her road manifest declaration and submit the same for approval:

|                                  | 🚺 🔼 Dashboar                       | d > Search I   | Road Manife   | st >         |                   |                  |                  | 04/04/2023 11:41   |
|----------------------------------|------------------------------------|----------------|---------------|--------------|-------------------|------------------|------------------|--------------------|
| Declaration FE                   |                                    |                |               |              |                   |                  |                  |                    |
| 30 Dispatch Challan              | Road Manifest Hea                  | der Inv        | voice Details | Supporting D | ocuments          | Approval         | Summary          |                    |
| Exemption                        | <ul> <li>MANIFEST HEADE</li> </ul> | R DETAILS      |               |              |                   |                  |                  |                    |
| Letter of Guarantee              | Mode of Trans                      | port : Road    |               |              | Estima<br>Arrival | Departure : 04/0 | 4/2023 16:13     | 0                  |
| Passenger Manifest               | Cour                               | try of BT-BHU  | TAN           |              | Custo             | ms Station : PMD | P-Phuntsholing M | lini Dry Port      |
| 思 Release                        | Created                            | Date : 04/04/2 | 023 11:27     |              |                   |                  |                  |                    |
| D Reports                        | Trader Details                     |                |               |              |                   |                  |                  |                    |
| 🖙 Road Manifest                  | Exporter/Consignor                 | TPN: sap5330   | 59            |              | Exporte           | Name Seld        | en               |                    |
| Search Road Manifest             | Total Number of Inv                | voice : 1      |               |              |                   |                  |                  |                    |
| Create Road Manifest             | ▲ INVOICE SUMMAR                   | TY .           |               |              |                   |                  |                  | Total record(s): 1 |
| Update Road Manifest Vehicle     | SLN Joyoica No                     | Invoice D      | Total Invol   | Supplier N   | Quantity          | Type of Pa       | LIOM             | Goods Desc         |
| Cancel Road Manifest             | 1 123                              | 01/04/2023     | 500000        | BHUTAN TRA   | 500               | LOOSE            | WEIGHT IN KI     | FERRO SILLICON     |
| Update Road Manifest             |                                    |                |               |              |                   |                  |                  |                    |
| My Party Road Manifest           |                                    |                |               |              |                   |                  |                  |                    |
| E Temporary Import / Export (FE) |                                    |                |               |              | _                 |                  |                  |                    |
| Temporary Storage                |                                    |                |               | Submit N     | Aanifest          |                  |                  |                    |
| .#. User Registration            |                                    |                |               | -            |                   |                  |                  |                    |

#### 3. Track Application

➤ An application Number will be Generated:

| 1 | RM0      | e                                | ×     |
|---|----------|----------------------------------|-------|
| 2 | RMO      |                                  | n     |
| 3 | RMO      | Road Manifest has been Submitted | n     |
| 4 | RMO      |                                  | n     |
| 5 | RMO      | UK                               | ı     |
| c | DM000 1- | meet Inhound 17/02/2022 1        | Dhuta |

> The users will be able to track their application from Search Road Manifest:

| 🕞 Road Manifest              |  |  |  |  |
|------------------------------|--|--|--|--|
| Search Road Manifest         |  |  |  |  |
| Create Road Manifest         |  |  |  |  |
| Update Road Manifest Vehicle |  |  |  |  |
| Cancel Road Manifest         |  |  |  |  |
| Update Road Manifest         |  |  |  |  |
| My Party Road Manifest       |  |  |  |  |

- 4. Request for Cancelation and Amendment of the Road Manifest:
  - > User can amend the submitted RM, when the applicated has been rejected for amendment.
    - the details and vehicle details before the vehicle exited the country.
    - the road manifest if the same is not linked to an active declaration.
  - > The system gives user the options to cancel the road manifest if:
    - The road manifest is not used in a declaration or
    - The consignment against the particular road manifest has not exited the country.

| Offence Management FE         | Dashboard > Cancel Road Manifest    | 04/04/2023             |
|-------------------------------|-------------------------------------|------------------------|
| Air Cargo Manifest            |                                     |                        |
| Declaration FE                | ▼ ROAD MANIFEST LIST                | Total record(s): 4 🛛 🗾 |
| Dispatch Challan              | ROAD MANIFEST DETAIL                |                        |
| exemption                     | Cancel Road Manifest                |                        |
| tter of Guarantee             | Road Manifest Number : RM0000031793 | * Reason : 🗍 🔹 👻       |
| ssenger Manifest              | Remarks :                           |                        |
| ease                          | - Nethol K3 -                       |                        |
| ports                         |                                     |                        |
| ad Manifest                   |                                     |                        |
| arch Road Manifest            |                                     |                        |
| eate Road Manifest            |                                     |                        |
| date Road Manifest Vehicle    |                                     |                        |
| ncel Road Manifest            |                                     |                        |
| odate Road Manifest           |                                     |                        |
| y Party Road Manifest         | Concel Marth                        |                        |
| amporany Import / Export (EE) | Cancel Manife                       | (est Close             |

#### 5. Update Road Manifest and Update Road Manifest Vehicle:

User can apply for update of Road manifest in general or can apply update for just vehicle mentioned in the RM due to certain reasons.

- The road manifest is not used in a declaration or
- The consignment against the particular road manifest has not exited the country.

| 童 Offence Management FE ^      |                              | Indate Road Manifest  | Lindate Road N  | Appifect                    |                      | 04/04/20         |
|--------------------------------|------------------------------|-----------------------|-----------------|-----------------------------|----------------------|------------------|
| ➤ Air Cargo Manifest           | Dasiboard > C                | puate Road Maintest   |                 | Marinest                    |                      | 04/04/20         |
| Declaration FE                 | Request Header               | Road Manifest Header  | Invoice Details | Supporting Documents        | Summary              |                  |
| 闾 Dispatch Challan             | Road Manifest Upd            | ate                   |                 | * Road Manifest N           | umber : RM0000031822 | •                |
| ⊖ Exemption                    | (All the                     | (                     |                 |                             |                      |                  |
| ⊖ Letter of Guarantee          | * Reason Coo                 | le :                  | *               | * Re                        | marks :              |                  |
| Passenger Manifest             |                              |                       |                 |                             |                      |                  |
| 🛙 Release                      |                              |                       |                 |                             |                      |                  |
| Reports                        |                              |                       |                 |                             |                      |                  |
| 🖙 Road Manifest                |                              |                       |                 |                             |                      |                  |
| Search Road Manifest           |                              |                       |                 |                             |                      |                  |
| Create Road Manifest           |                              |                       |                 |                             |                      |                  |
| Update Road Manifest Vehicle   |                              |                       |                 |                             |                      |                  |
| Cancel Road Manifest           |                              |                       |                 |                             |                      |                  |
| Update Road Manifest           |                              |                       |                 |                             |                      |                  |
| My Party Road Manifest         |                              |                       | Save            | Reset                       |                      |                  |
| Temporary Import / Export (FE) |                              |                       |                 |                             |                      |                  |
| Offence Management FE          |                              |                       |                 |                             |                      |                  |
| ≱ Air Cargo Manifest           | Dashboard > Upd              | ate Road Manifest Veh | icle >          |                             |                      | 04/04/2023 14:10 |
| Declaration FE                 | Road Manifest Header         | Invoice Details       |                 |                             |                      |                  |
| 阗 Dispatch Challan             |                              |                       |                 |                             |                      | ^                |
| ⊖ Exemption                    | Exporter/Consignor Address : |                       |                 | Exporter/Consignor E-Mail : |                      |                  |
| ⊖ Letter of Guarantee          | Exporter/Consignor Mobile    |                       |                 |                             |                      |                  |
| Passenger Manifest             | ehicle Details               |                       |                 |                             |                      |                  |
| ■ Release                      | * Vehicle Number :           | BO0903                |                 | Trailer No. :               |                      |                  |
| D Reports                      | * Vehicle Type :             | MV-Medium Vehicle     | *               |                             |                      |                  |
| 🛱 Road Manifest                | Driver Name :                | testber               |                 | Document Type :             | CID Number           | •                |
| Search Road Manifest           | Document Number :            | 2323                  |                 | Nationality :               | BT-BHUTAN            | -                |
| Create Road Manifest           |                              |                       |                 |                             |                      |                  |
| Update Road Manifest Vehicle   | Contact No. :                |                       |                 | Vehicle Description :       |                      |                  |
| Cancel Road Manifest           | General Remarks :            |                       |                 |                             |                      |                  |
| Update Road Manifest           |                              |                       |                 |                             |                      |                  |
| My Party Road Manifest         |                              |                       | Update          | e:                          |                      |                  |